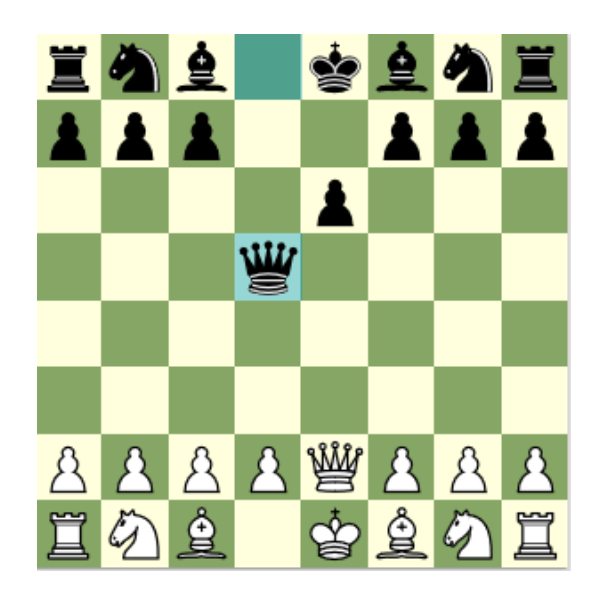

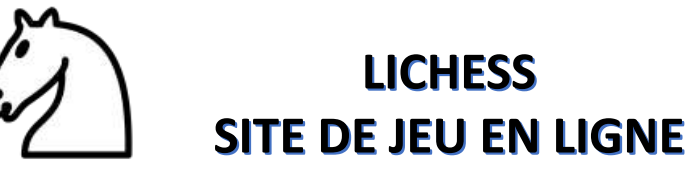

Bienvenue sur le premier chapitre de présentation de Lichess.

L'objectif de ce tutoriel est de vous présenter le site de LICHESS et ses fonctionnalités. Il est sous la forme d'animation, de vidéos, de fonds musicaux pour être à la portée de toute personne qui désire faire une partie d'échecs en ligne.

D'après la définition de Wikipédia, Lichess est un site internet de jeu d'échecs qui permet de jouer des parties en direct contre des adversaires humains et des programmes d'échecs à des cadences choisies.

Nous aborderons dans ce premier tutoriel que nous appellerons chapitre 1.

- Comment accéder à LICHESS ?
- Comment créer un nom d'utilisateur sur LICHESS ?
- Comment se reconnecter lorsqu'on est déconnecté ?
- Comment créer et configurer une partie ?

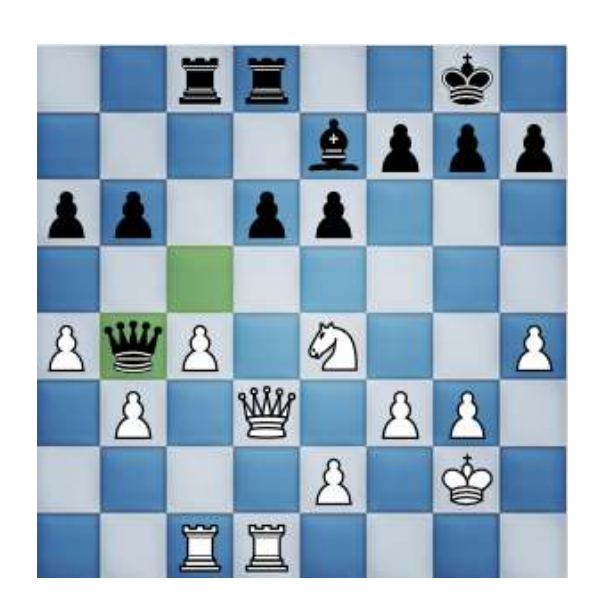

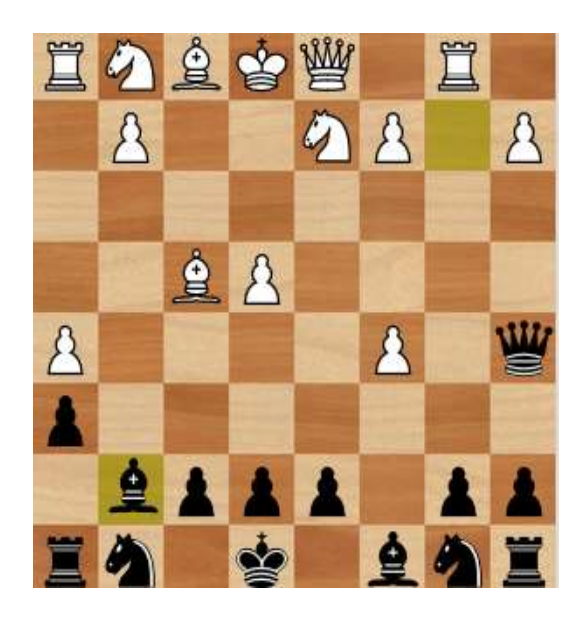

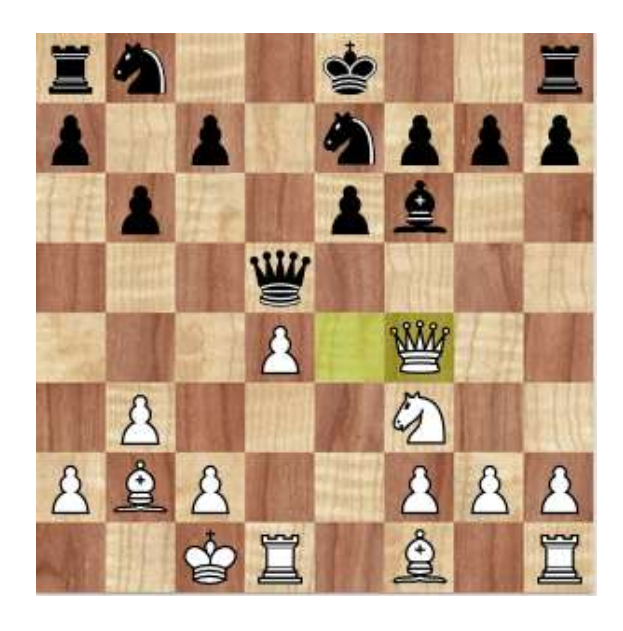

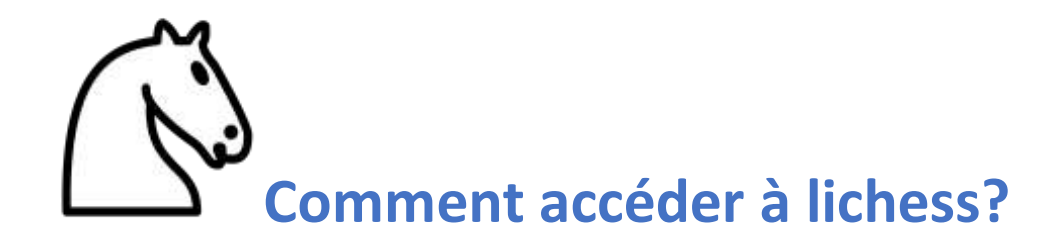

Cette première partie traite de la façon de comment on accéde à Lichess ?

Vous ouvrez votre navigateur.

Vous tapez l'adresse du site de LICHESS dans la barre d'adresse du navigateur <u>https://lichess.org</u>

Puis vous accédez sur la page d'accueil de LICHESS.

Vous pouvez accéder également sur le site par le moteur de recherche de google en tapant un mot-clé par exemple: LICHESS. Vous cliquez sur le lien lichess.org.

Vous accédez directement sur la page d'accueil de LICHESS.

Nous allons continuer sur la deuxième partie de ce tutoriel comment s'inscrire et créer un nom d'utilisateur sur LICHESS?

| ture-oc Echecs window IV                                   | Informatiques   Bur         | eautique 🔲 vidi | eo 🔄 Administration    | Dwer          | is 🔄 son 🔛 Assurances                    |
|------------------------------------------------------------|-----------------------------|-----------------|------------------------|---------------|------------------------------------------|
| SS.OFG JOUR APPENDIE RECAR                                 | ня соммонноте солось        |                 |                        |               | Q X 🖉 Taciques                           |
| A Mitter Came Florist <sup>an</sup> FloreCruss - Classical | Appariament apida           | Siler           | Domaspend              | e708          |                                          |
| Bill Mart Essennan Motoat Morday. M Vara                   | - No Jouer                  | w Classement    | Tanga Wod              | • •           |                                          |
| H Sudgle IV Stadpa Bitz and Rapid challenge                | G SANDARFOODER              | 111             | 1 1                    | lence -       |                                          |
| Offerspill Invitational<br>Opportunitary by Mapue Option   | O term                      | 103             | 15-10 5                | Owsté         |                                          |
| 2 indus                                                    | - a month                   |                 |                        |               |                                          |
| GM Raul Mamedox Wins Stratige Chess                        | D. Democratic               | 1274            |                        | Circula       |                                          |
| Squares, Tya Shaona                                        |                             |                 |                        |               | CRÉER UNE PARTIE                         |
| 🖉 Back Lives Matter Tys Tamara                             |                             |                 |                        |               |                                          |
| Filosolatis, Manadorra List pross                          | III - True Markani -        |                 | 1341                   |               | INCO INCOMENDATION                       |
|                                                            | 0 344                       |                 | 1 1 N                  | in the second |                                          |
| A.                                                         |                             | - VARIANTE      | -                      |               |                                          |
|                                                            | O realization               |                 | 1.1                    |               | JOUER DON/TRE CORDINATEUR                |
|                                                            | 0 255.64                    | 1319            | 540                    | Cinté         |                                          |
|                                                            | 0 . sec                     |                 |                        | Crist         |                                          |
|                                                            | O goldepi                   | 1686            | 1540 🖩                 | Classick      |                                          |
|                                                            | 0 River                     |                 | 1 1                    |               |                                          |
|                                                            | O Soveenangitada            | 12300           | 10-2                   | Dassé         | 15-041 joueurs<br>22754 parties en cours |
| Ξà                                                         | W Cassements                | Part 1          | Yainpasars de taurnois | Plate         | <b>T W</b> •                             |
| ô 100 6 6                                                  | GM DrWykterstein 🕴 121      | an A o          | GN EAster Y            | artylia A     |                                          |
|                                                            | C GM Keneviad A 299         | e 40 💊          | GN Zhigalko Sergel     | Yearly #      |                                          |
| 2                                                          | SM Zhigaliko Sera. \$ 277   | 7 21 0          | IM AndrewHoma          | early 5A      |                                          |
| <u> </u>                                                   | A DE Zusceward TV + 200     |                 | TV elternistacka       | Yearly &      | 2 1                                      |
| 18 11                                                      | O Relation 2003             |                 | ChemPracticeG8 Ve      | true via      | 8                                        |
| 1 9 1 4                                                    | O MM benefitt # 75          | 2 22 0          | Git Castillameire      | Eite B        |                                          |
|                                                            | A curriede fer              | 1 20 3          | Chi MiraMilkovic 2520  | Second D      | 0.0 0.0                                  |
|                                                            | A on trident star. B to     |                 | DeContribut            | Verb (R       |                                          |
|                                                            | # on rudeso Hub- 14 20      | - <b>1</b> -    | en mare                |               |                                          |
| Yarebore 1+0 Mitrabh                                       | a → GW Zhigalko Serg_ 8 244 | 1 1 1 O         | FM Lastro 1            | vertity 🔳     | Problètre du jour                        |

## Comment s'inscrire et créer un nom d'utilisateur sur lichess ?

Cette deuxième partie traite de la façon de comment s'inscrire et créer un nom d'utilisateur sur Lichess.

Vous cliquez sur connexion puis s'inscrire.

Vous entrez un nom d'utilisateur appelé également pseudo. Choisissez un mot de passe pour votre compte Lichess. Penser à le noter sur un cahier pour ne pas l'oublier.

Vous devez indiquer une adresse mail valide.

Vous mettez en vert tous les curseurs rouges en cliquant dessus si vous êtes d'accord avec les conditions du site, puis cliquer sur s'inscrire.

Je vous invite à consulter votre adresse mail, puis valider votre inscription en cliquant sur le lien reçu.

Vous êtes redirigé automatiquement vers le site de Lichess qui a pris en compte votre inscription.

En haut à droite de votre écran vous avez votre nom d'utilisateur. Nous allons continuer sur la troisième partie de ce tutoriel.

| 🗿 lichans - Baches: 🗶 🔣 Chack you                                                                                                    | ramsi X 🥵 google+Re                                                   | chi X 🖻                   | Continner                                                                                 | otto: X () Schetzorg+                        | ы х н                                                                                                    |                          | 12  | 0          |
|----------------------------------------------------------------------------------------------------|-----------------------------------------------------------------------|---------------------------|-------------------------------------------------------------------------------------------|----------------------------------------------|----------------------------------------------------------------------------------------------------|--------------------------|-----|------------|
| ↔ → @ @ @ @ .                                                                                                    | ttp://lichess.org                                                     |                           |                                                                                           | 24%                                          | ά <u>έ</u>                                                                                                    | E 111                    | 田 4 |            |
| Curture or Ethers Edwardowill                                                                                                    | 🖄 Informatiques   🛅 B                                                 | ventique 🖻                | videe 🛅                                                                                   | Administration (Diseas                       | II sto                                                                                                    |                          |     |            |
| lichess.org on amount                                                                                                    | master messeuri                                                       | ame                       |                                                                                           |                                              |                                                                                                    | Q.                       | XZ  | Tactions.) |
| 8 201 Farme Verifty Dans Sadar (Darbann ang                                                                                                    | Approximity (1979)                                                    |                           | én -                                                                                      | Correganiteur                                | 1                                                                                                    | 2                        |     |            |
| Perguit + San States<br>Perguit + San States<br>Perguit + San States<br>Perguit + San States<br>South Parge<br>States - San States<br>Perguit + San States<br>Perguit + Perguit + Perguit + Perguit + Perguit + Perg | ous êtes conr<br>si                                                   | necté si<br>ur le sit     | ous vo<br>e de L                                                                          | tre nom d'uti<br>ICHESS.                     | lisateu                                                                                                    | Ir                       |     |            |
| Normal at Managaran I (12 July                                                                                                    | 3+2 5+0                                                               |                           | 0                                                                                         | 5+3                                          | CONDENSION OF A CONDENSION OF A CONDENSION OF A CONDENSION OF A CONDENSION OF A CONDENSION OF A CONDENSION OF A |                          |     |            |
| F Meanwer Name Battel (1) al ternerie<br>F Web is DM Accessibil' (1) al ternerie                                                                                                    | Blitz                                                                 | Blitz                     |                                                                                           | Blitz                                        | nonum was multi waniti                                                                                          |                          |     |            |
| P.41.                                                                                                    | 10+0<br>Rapid                                                         | 10<br><sub>Raj</sub>      | +5<br>pid                                                                                 | 15+10<br>Rapid                               | .0.8                                                                                                    | JOURN CONTINE CONDUCTION |     |            |
|                                                                                                    | 30+0<br>Classical                                                     | 30+20<br>Classical        |                                                                                           | Personnalisé                                 | W701 pione<br>M200 metro                                                                                        |                          |     |            |
|                                                                                                    | g Deservese                                                           | No. Distant               |                                                                                           | ala de taxanada in Pair a                    |                                                                                                    |                          |     | 1          |
|                                                                                                    | Ng thi Dritytnamin → A<br>Com Kannolad A 2<br>Ng CM Drigelin,Sec. S 2 | * 959 #<br>0 % 20<br>79 % | C 101700alar (navig H )<br>Ng 011201galan, lan. (navig )<br>O Dit Andreasthema (navig 1 A |                                              | ¢Δ<br>Δ                                                                                                    |                          |     | Δ          |
| ₩ <u>1</u>                                                                                                    | Fill builtaitus F 2                                                   | ht 20 Ottouty             |                                                                                           | entrant, Yearly A<br>antradiat Yearly Report |                                                                                                    |                          |     |            |

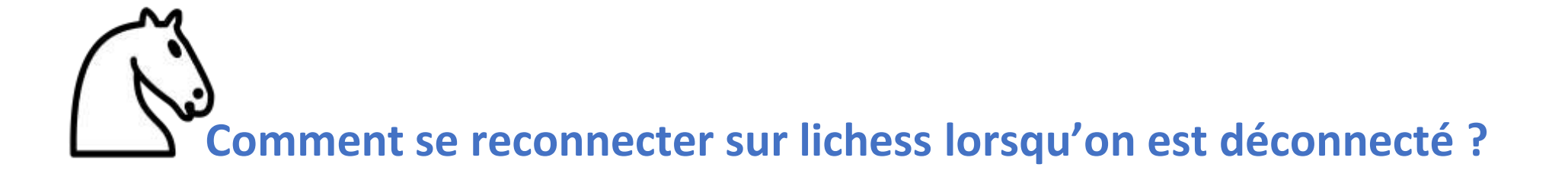

Cette troisième partie traite de la façon de se connecter lorsqu'on est déconnecté de Lichess.

Pour se déconnecter, aller sur votre nom d'utilisateur en haut à droite de votre écran et cliquer sur déconnexion.

Pour se reconnecter, il suffit de saisir sur le clavier votre nom utilisateur appelé également pseudo.

Vous indiquez le mot de passe pour votre compte Lichess et cliquer sur connexion vous êtes reconnecté avec votre nom d'utilisateur !

Nous allons continuer sur la quatrième partie de ce tutoriel comment créer et configurer une partie ?

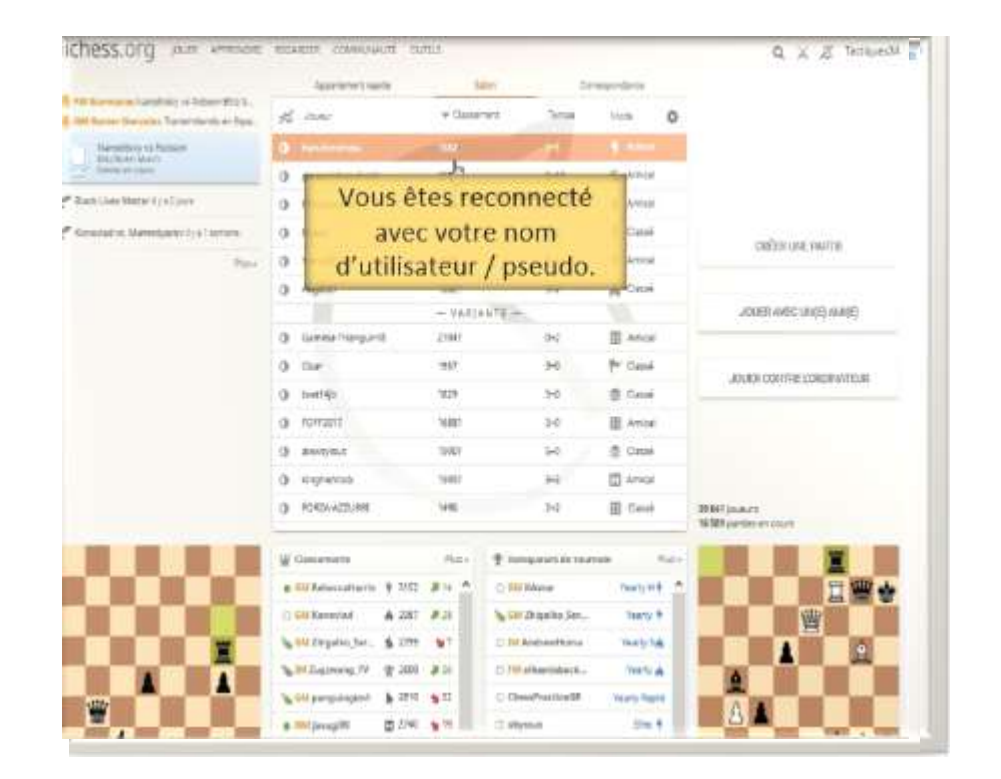

Comment créer et configurer une partie ?

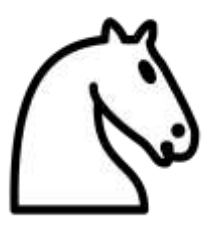

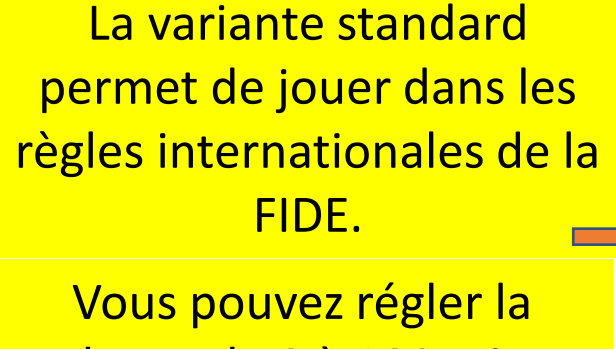

cadence de 0 à 180 min et l'incrémentation de 0 à 160 secondes par coup en déplaçant les curseurs sur la droite ou sur la gauche

Vous pouvez choisir une catégorie de force en déplaçant le curseur de droite et/ou de gauche.

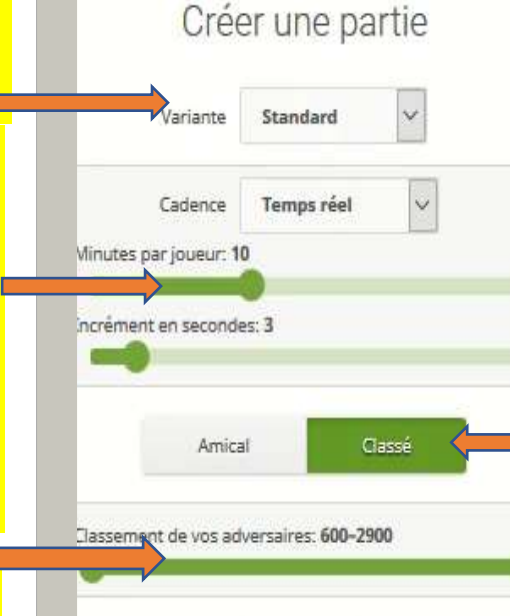

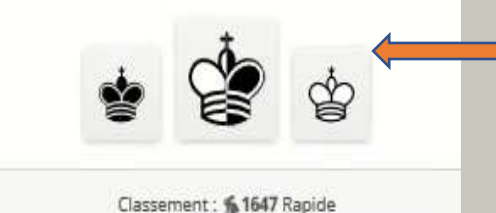

Vous pouvez configurer votre partie en amical (pas de classement) ou en classé (un Elo vous sera donné d'office pour votre classement).

Vous pouvez choisir votre couleur.

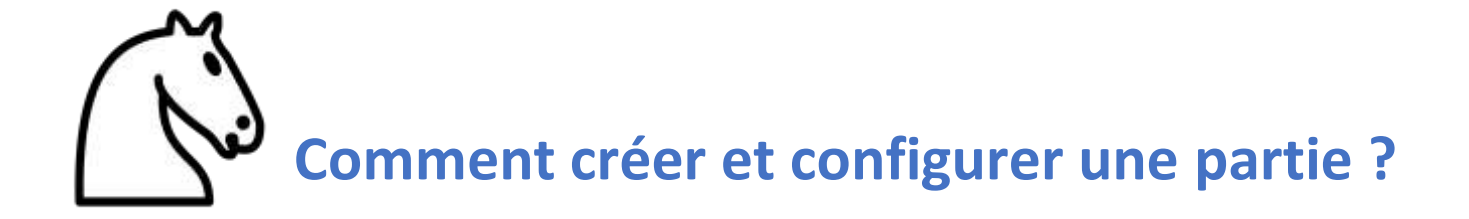

Cette quatrième partie traite de la façon de créer et configurer une partie. Vous devez aller dans l'onglet jouer, puis sélectionner créer une partie. Vous arrivez à une fenêtre où vous pouvez configurer votre partie. Nous avons le choix de la variante du jeu, nous choisirons la variante standard qui permet de jouer avec les règles internationales de la FIDE. Vous pouvez régler la cadence de 0 à 180 minutes et l'incrémentation de 0 à 160 secondes/coup en déplaçant les curseurs sur la droite ou sur la gauche.

Vous pouvez configurer votre partie en amical (vous n'aurez pas de classement) ou en classé (un Elo vous sera donné d'office).

Vous pouvez choisir une catégorie de force en déplaçant le curseur de droite ou de gauche.

Vous pouvez également choisir votre couleur.

Lorsque vous aurez choisi les blancs ou les noirs, la partie se créera automatiquement.

Vous devez patienter, un joueur viendra rejoindre la partie.

Lorsqu'un joueur aura rejoint votre partie : les blancs et les noirs auront 30 secondes chacun pour jouer le premier coup. Sinon la partie s'annulera.

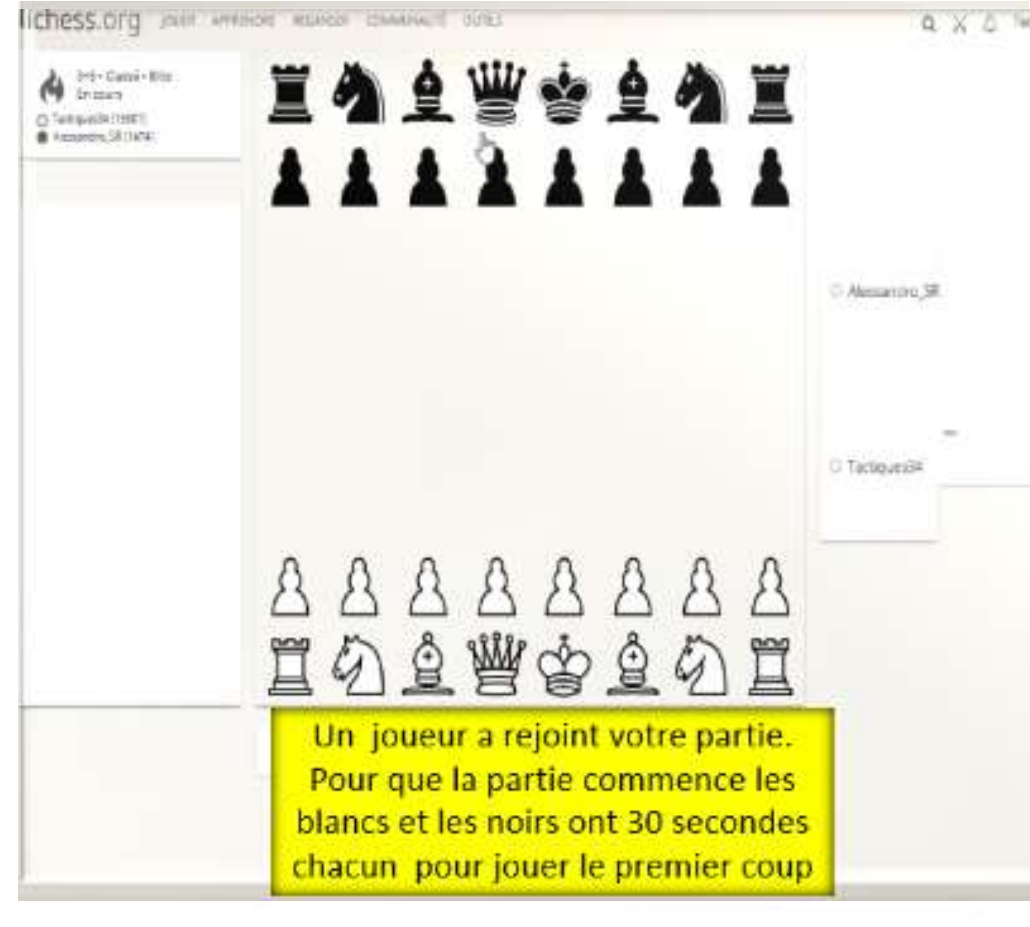

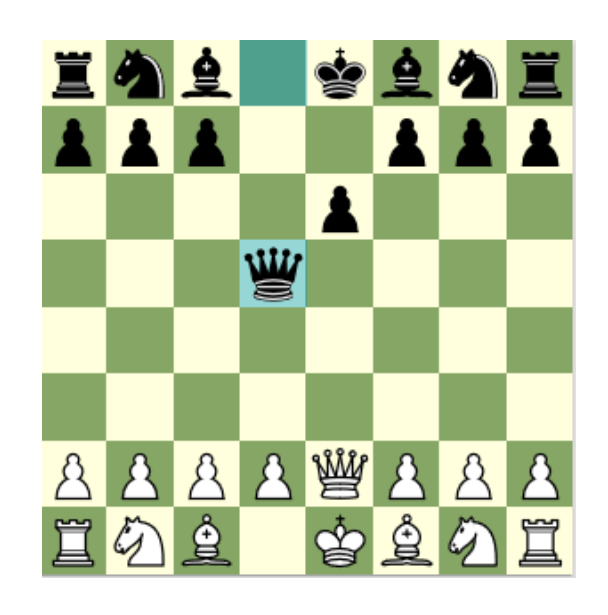

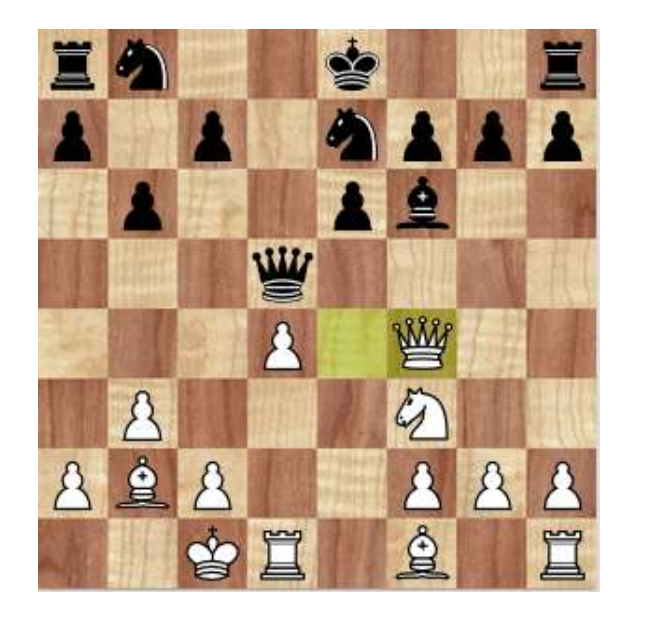

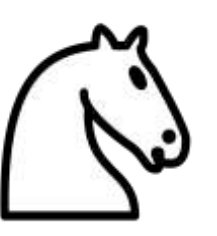

Prochainement la suite dans le chapitre 2 !

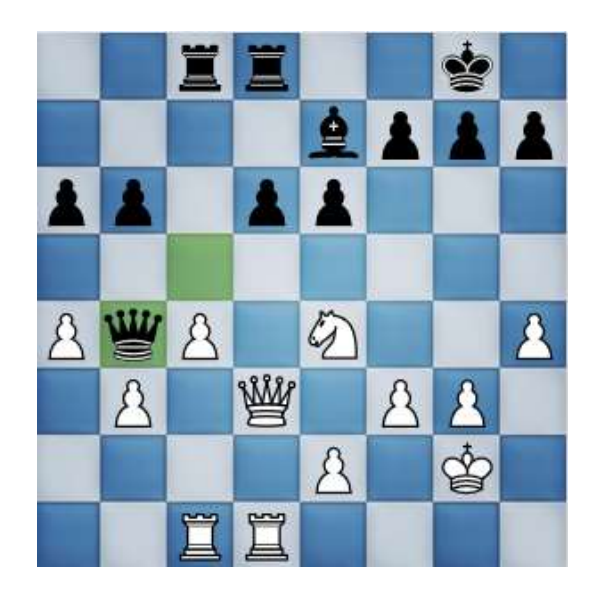

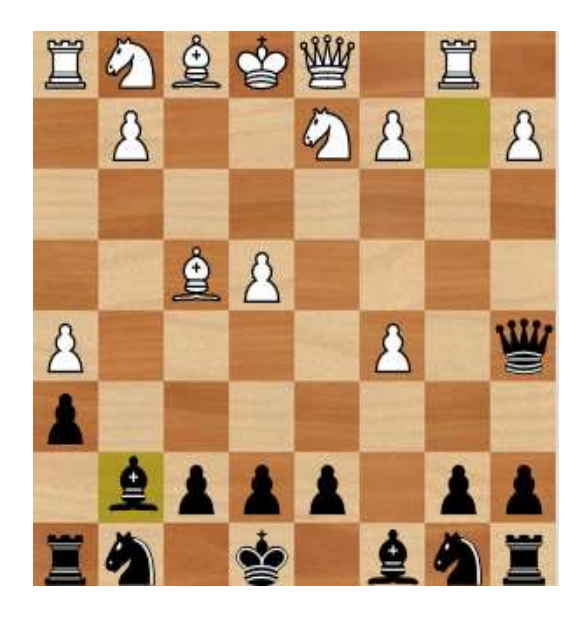

Conception : Philippe VILLAUME - Mirella OMS